# Användarguide Nyckelgömma AXN18-BT i Smart Life-appen

Författad av Magnus Persson på Arkivexperten

# Innehåll

| Användarguide Nyckelgömma AXN18-BT i Smart Life-appen                                                                               | 1  |
|----------------------------------------------------------------------------------------------------|----|
| Steg 1 - Registrera konto i Smart Life-appen (Alla användare)                                                                       | 2  |
| Steg 2 - Konfigurera er familj/ert företag (Admin-användare krävs)                                                                  | 3  |
| Steg 3 - Förbered nyckelgömman för anslutning till Smart Life (Admin-användare krävs)                                               | 4  |
| Steg 4 - Lägg till en Nyckelgömma i Smart Life-appen (Admin-användare krävs)                                                        | 5  |
| Steg 5 - Lägga till användare                                                                                                    | 6  |
| Referenstabell olika kodvarianter                                                                                                   | 6  |
| Alternativ 1: Skapa "Online Periodic Code" för bestående öppning utan Bluetooth-uppkoppling (Bluetooth-uppkoppling krävs för Admin) | 7  |
| Alternativ 2: Skapa en "Offline Periodic Code" på distans                                                                           | 8  |
| Alternativ 3: Skapa en "Dynamic code" för tillfällig öppning utan Bluetooth-anslutning (Admin-användare krävs)                      | 10 |
| Alternativ 4: Skapa en Bluetooth-användare i Smart Life (Admin-användare krävs)                                                     | 11 |
| Visa användarhistorik                                                                                                    | 14 |
| Felsökning                                                                                                    | 15 |

# Steg 1 - Registrera konto i Smart Life-appen (Alla användare)

|    |                                 | <                                                  |    |                                                                                                    |    | <                                                                                                    | <                    |
|----|---------------------------------|----------------------------------------------------|----|----------------------------------------------------------------------------------------------------|----|----------------------------------------------------------------------------------------------------|----------------------|
|    |                                 | Registrera<br>Sweden                               |    | Smart Life Registration verification code           Image: Image shows a state of the state of the state of t |    | Skriv in<br>verifikationskod<br>7 0 8 0 4                                                                     | Välj lösenord        |
|    |                                 | us.persson@arkivexperten.se                        |    |                                                                                                    |    | Verifieringskoden har maliats till dig.<br>magnus.persson@arkivexperten.se Resend (24s)<br>Didn't get a code? | Klart                |
|    |                                 | User Agreement and<br>Children's Privacy Statement |    | Registration verification code<br>708041<br>For verifying your registration account:                                                                                                    |    |                                                                                                    |                      |
|    | Logga in med befintligt konto   |                                                    |    | magnus, etrisson@arkivesterten.se<br>This code is wild for 30 mms. Please complete the registration in time.                                                                                                    |    |                                                                                                    |                      |
|    | Try now                         |                                                    |    | If you do not wish to receive such emails, please click here to<br>unsubdolibe.                                                                                                    |    |                                                                                                    |                      |
| 1. | Ladda först ned appen           | 4. Ange din e-postadress                           | 7. | Kolla din mejl där du nu har                                                                                                    | 8. | Så snart du har angett hela                                                                                   | 9. Välj ett lösenord |
|    | av Volcano Technology som       | 6. Klicka på "Get Verification                     |    | Om du inte har fått något                                                                                                    |    | fortsätter du automatiskt                                                                                     | 10. Klicka pa klart  |
|    | finns för både iPhone och       | Code"                                              |    | mail, kolla i                                                                                                    |    | till nästa steg                                                                                               |                      |
|    | Android där appar finns.        |                                                    |    | skräppostmappen.                                                                                                    |    |                                                                                                    |                      |
|    |                                 |                                                    |    |                                                                                                    |    |                                                                                                    |                      |
| 2. | Starta appen                    |                                                    |    |                                                                                                    |    |                                                                                                    |                      |
| 3. | Klicka på "Skapa nytt<br>konto" |                                                    |    |                                                                                                    |    |                                                                                                    |                      |
|    | konto"                          |                                                    |    |                                                                                                    |    |                                                                                                    |                      |

# Steg 2 - Konfigurera er familj/ert företag (Admin-användare krävs)

| To provide you with better services, we request the following permissions:                                                                      | ۹ 🕒                                                                                                    | 8 ⊚                                               | Avbryt Redigera familjinfo Spara           | Avbryt Redigera familjinfo Spara           |
|----------------------------------------------------------------------------------------------------|----------------------------------------------------------------------------------------------------|---------------------------------------------------|--------------------------------------------|--------------------------------------------|
|                                                                                                    | provide the second second second second second second second second second second second second second second s | Klicka för att lägga till                         | Hemnamn * Arkivexperten <u>AB</u>          | Hemnamn * Arkivexperten AB                 |
|                                                                                                    | Lägg till enhet<br>Tap + and select Add Device                                                                  | • Thagnus, person (Walkivex perten, se            | Plats Tistelvägen 37                       | Plats Tistelvägen 37                       |
|                                                                                                    |                                                                                                    | Third-Party Voice Services Mer >                  | Vilka rum är utrustade med smarta enheter? | Vilka rum är utrustade med smarta enheter? |
| The following functions can be enabled or disabled in the                                                                                       | Jag tattar                                                                                                    | • *                                               | Living Room                                | Living Room                                |
| app settings.                                                                                                    | ince enheter (and till                                                                                          | Alexa Google SmartThings<br>Assistant             | Master Bedroom                             | f<br>Home information has been undated     |
| Data Analysis                                                                                                    | Lägg till enhet                                                                                                 | 1 ← Hemhantering                                  | Second Bedroom                             |                                            |
| <ul> <li>Allow us to collect data related to product usage.<br/>If you disable permissions, basic functions are<br/>still available.</li> </ul> |                                                                                                    |                                                   | Dining Room                                | Visa familj Klart                          |
| Descontinuitor                                                                                                    |                                                                                                    | E Meddelandecenter >                              | Kitchen                                    | Kitchen                                    |
| <ul> <li>Allow us to recommend content through ads<br/>and notifications. If you disable it, we won't send</li> </ul>                           |                                                                                                    | ⑦ FAQ & Feedback >                                | Study Room                                 | Study Room                                 |
| what may interest you.                                                                                                    |                                                                                                    |                                                   | Kontoret <                                 | Kontoret 🕑                                 |
|                                                                                                    |                                                                                                    |                                                   | Lägg till andra rum                        | Lägg till andra rum                        |
| Go to App                                                                                                    |                                                                                                    |                                                   |                                            |                                            |
| 11 När ennen startes färste                                                                                                    | Min familij Smart Smart Profil                                                                                  | Min familij Smart Smart Profil                    |                                            | 10. Truck of "Coore" löpert upp            |
| gången medge eller neka                                                                                                    | IZ. ITYCK på Jag lattal men<br>klicka INTE nå plustecknet                                                       | 13. Tryck på Prom-ikonen<br>längst ned till höger | 15. Ange ett hann pa<br>Hemmet/företaget   | till höger                                 |
| förfrågan om utökade                                                                                                    | riktigt än"                                                                                                    | 14. Väli menyvalet                                | 16 Väli nlats genom att ställa             | 20 Tryck på "Klart"                        |
| rättigheter. Tryck nå "Go to                                                                                                    | inkigt an                                                                                                    | "Hembantering"                                    | markören nå kartan och                     |                                            |
| Δηη"                                                                                                    |                                                                                                    | nermantering                                      | trycka nå "Bekräfta"                       |                                            |
|                                                                                                    |                                                                                                    |                                                   | 17 Avmarkera de rum som                    |                                            |
|                                                                                                    |                                                                                                    |                                                   | inte nassar                                |                                            |
|                                                                                                    |                                                                                                    |                                                   | 18 Truck på "Lägg till andra               |                                            |
|                                                                                                    |                                                                                                    |                                                   | rum" för att (la ni fattar                 |                                            |
|                                                                                                    |                                                                                                    |                                                   |                                            |                                            |
|                                                                                                    |                                                                                                    |                                                   | nog)                                       |                                            |

# Steg 3 - Förbered nyckelgömman för anslutning till Smart Life (Admin-användare krävs)

|                                    | phoenix.<br>9<br>9<br>9<br>1<br>2<br>3<br>4<br>5<br>6<br>1<br>1<br>1<br>1<br>1<br>1<br>1<br>1<br>1<br>1<br>1<br>1<br>1 | <b>R</b>                                                           |
|------------------------------------|----------------------------------------------------------------------------------------------------|--------------------------------------------------------------------|
| 1. Öppna locket på<br>nyckelgömman | Masterkoden är 123456 vid leverans.                                                                                    | För att ställa nyckelgömman i<br>parkopplingsläge för Bluetooth så |
| 2. Skruva bort bakstycket med      | Den måste bytas till en kod som är                                                                                     | gör du så här:                                                     |
| den medföljande                    | mer svårgissad.                                                                                                    | 10. Öppna först appen Smart Life                                   |
| skruvmejseln.                      | Gör så här:                                                                                                    | om den inte redan är öppen                                         |
| 3. Sätt i fyra alkaliska AAA-      | 4. Knappen mellan 4: och 5:an                                                                                          | och logga in.                                                      |
| batterier av hög kvalitet,         | föreställer en nyckel.                                                                                                 | 11. Tryck på "nyckel"-knappen på                                   |
| gärna Duracell                     | 5. Håll inne "nyckel"-knappen tills                                                                                    | nyckelgömman och sedan på 9                                        |
|                                    | det piper 3 ggr och nyckeln blinkar                                                                                    | 12. Tryck på "nyckel"-knappen,                                     |
|                                    | langsamt med ett blatt sken.                                                                                           | foljt med den nya 6-siffriga                                       |
|                                    | <ol> <li>Ange leveranskoden 123456 och<br/>tryck på "nyckol" knappan</li> </ol>                                        | masterkoden                                                        |
|                                    | 7 Ange er önskade 6-siffriga kod och                                                                                   | "nyckel"_knappen                                                   |
|                                    | <ol> <li>Alige el oliskade o-simiga kod och<br/>tryck nå "nyckel"-knannen</li> </ol>                                   | 14 Nyckeln blinkar långsamt med                                    |
|                                    | 8. Repetera er nya kod och tryck på                                                                                    | ett blått sken.                                                    |
|                                    | "nyckel"-knappen                                                                                                    | 15. Gå till appen                                                  |
|                                    | 9. Kontrollera att den nya                                                                                             | Läs mer på nästa sida                                              |
|                                    | masterkoden fungerar genom att                                                                                         | ·                                                                  |
|                                    | trycka på "Nyckel"+"den nya                                                                                            |                                                                    |
|                                    | koden"+"Nyckel"                                                                                                    |                                                                    |

| Arkivexperten AB 🔻 😝                                                                                                    | < Add Device                                                                                                    | 8                               | 6.                                                                                                    | Add Device Done                                                                                                    | Arkivexperten AB 👻 🛨                                                                                                |
|----------------------------------------------------------------------------------------------------|----------------------------------------------------------------------------------------------------|---------------------------------|----------------------------------------------------------------------------------------------------|----------------------------------------------------------------------------------------------------|----------------------------------------------------------------------------------------------------|
| Cozy Home     Image: Add Device       10°C     Image: Create Scene                                                                                                    | Searching for nearby devices. Make sure your device<br>has entered pairing mode.                                                                                      |                                 | Add Device     C       Searching for nearby devices. Make sure your device has entered pairing mode.                                                                                                    | 1 device(s) added successfully                                                                                                    | Cozy Home<br>10°C                                                                                                   |
| Excellent 88.5% 993.262hPa<br>Outdoor PM2.5 Outdoor Humidity Outdoor Air Pres                                                                                                    | Add Manually                                                                                                    |                                 | Discovering devices                                                                                                    | Smart KeyBox<br>Added successfully                                                                                                    | Excellent 88.5% 993.262hPa<br>Outdoor PM2.5 Outdoor Humidity Outdoor Air Pres                                       |
| Alla enheter Kontoret                                                                                                    | Electrical Socket                                                                                                    |                                 |                                                                                                    | Add Device Klert                                                                                                    | Alla enheter Kontoret                                                                                               |
|                                                                                                    | Lighting                                                                                                    | 1.1<br>n                        | 8.                                                                                                    | Add Device Mart                                                                                                    | Smart KeyBox                                                                                                    |
|                                                                                                    | Plug Socket<br>(BLE+WI-FI) (WI-FI)<br>Sensors                                                                                                    | ocket<br>igbee)                 | Add Device Done                                                                                                    | 1 c Device Information                                                                                                    | Kontoret                                                                                                    |
|                                                                                                    | Large<br>Home Ap., Socket Socket                                                                                                    | <b>N</b>                        | 1 device(s) being added                                                                                                    | Smart <u>KeyBox</u>                                                                                                    |                                                                                                    |
|                                                                                                    | (BLE) (NB-IoT)<br>Small<br>Home Ap Power Strip                                                                                                    | other)                          | Smart KeyBox<br>Tap to add this device                                                                                                    | Assign Device to a Room                                                                                                    |                                                                                                    |
|                                                                                                    | Kitchen<br>Appliances                                                                                                    | 22                              | 9.                                                                                                    |                                                                                                    |                                                                                                    |
|                                                                                                    | Power Strip Power Strip F<br>Exercise & (BLE+Wi-Fi) (Wi-Fi)<br>Health                                                                                                 | ver Strip<br>igbee)             | Add Device Done                                                                                                    |                                                                                                    |                                                                                                    |
| n v S<br>Min famij Smart Smart Profil                                                                                                    | Security &<br>Video Sur<br>Power Strip<br>(other)                                                                                                    |                                 | 1 device(s) being added           Smart KeyBox           Being added                                                                                                    | Avbryt Klart                                                                                                    | n Profil                                                                                                    |
| <ol> <li>Tryck på "Min familj"-<br/>ikonen längst ned till<br/>vänster</li> <li>Välj hem/företag i listan<br/>längst upp till vänster.</li> <li>Tryck på plustecknet längs<br/>upp till höger</li> <li>Välj "Add device"</li> </ol> | <ol> <li>Det indikeras längst up<br/>listan att appen söker<br/>enheten<br/>Se till att nyckelgömm<br/>fortfarande är i Pairing<br/>(Se punkt 3.10-3.14 ov</li> </ol> | o i<br>fter<br>n<br>läge<br>In) | <ol> <li>När appen/telefonen hittar<br/>nyckelgömman så visas<br/>texten "Discovering devices"</li> <li>Tryck på "Add"</li> <li>Tryck därefter på plus-<br/>tecknet</li> <li>Vänta tills enheten har lagts<br/>till</li> <li>Tryck på "Done" i övre,<br/>högra hörnet</li> </ol> | <ul> <li>11. När enheten har lagts till så<br/>kan man ge den ett eget<br/>namn samt koppla den till<br/>ett rum som man<br/>konfigurerade i steg 2.17-<br/>2.18</li> </ul> | 12. Nu listas nyckelgömman<br>under "Alla enheter"<br>samt även under fliken<br>för rummet som du<br>tilldelat den. |

# Steg 4 - Lägg till en Nyckelgömma i Smart Life-appen (Admin-användare krävs)

# Steg 5 - Lägga till användare

Det finns flera olika varianter av användarkoder. Läs igenom de olika alternativen 1-4 nedan innan du bestämmer dig för vilken kodtyp som passar er bäst. Alla tillgängliga kodtyper avhandlas inte i denna användarguide. Se referenstabell nedan.

### Referenstabell olika kodvarianter

| Kodvariant                         | Kräver App för<br>Administratör? | Kräver Bluetooth för<br>Administratör? | Kräver App för<br>Användare? | Kräver Bluetooth för<br>Användare? | Giltighetstid                                  | Antal siffror i<br>koden  | Max antal<br>koder? |
|------------------------------------|----------------------------------|----------------------------------------|------------------------------|------------------------------------|------------------------------------------------|---------------------------|---------------------|
| Admin Password*<br>(Steg 3)        | NEJ                              | NEJ                                    | NEJ                          | NEJ                                | Obegränsat                                     | 6                         | 1                   |
| User Password                      | NEJ                              | NEJ                                    | NEJ                          | NEJ                                | Obegränsat                                     | 6                         | 100                 |
| Online One-Time<br>Password        | JA                               | JA                                     | NEJ                          | NEJ                                |                                                | 6-10                      | 100                 |
| Online Periodic<br>Code* (Alt. 1)  | JA                               | JA                                     | NEJ                          | NEJ                                | 10 år, kan därefter förlängas                  | 6-10                      | 50                  |
| Offline One-Time<br>Password       | JA                               | NEJ                                    | NEJ                          | NEJ                                | 6 timmar                                       | 10                        | 100                 |
| Offline Periodic<br>Code* (Alt. 2) | JA                               | NEJ                                    | NEJ                          | NEJ                                | 1 år, måste användas inom<br>24h första gången | 10                        | 50                  |
| Dynamic code*<br>(Alt. 3)          | A                                | NEJ                                    | NEJ                          | NEJ                                | 5 minuter                                      | 8                         | 1                   |
| Unlock by<br>Bluetooth* (Alt. 4)   | AL                               | AL                                     | AL                           | AL                                 | Obegränsat                                     | Inga, enbart<br>Bluetooth | 20 användare        |

\* Endast grönmarkerade kodtyper avhandlas i denna användarguide

## Alternativ 1: Skapa "Online Periodic Code" för bestående öppning <u>utan</u> Bluetooth-uppkoppling (Bluetooth-uppkoppling krävs för Admin)

Bra om slutanvändarna endast ska kunna öppna nyckelgömman, och inte kunna ha övervakning eller kunna administrera.

Det absolut enklaste sättet att skapa bestående koder till många slutanvändare. Även enklast för slutanvändarna då de slipper appar, bluetooth och registrering helt!

|                                                                                                    | < Setting                                     |                                                                                              | Cancel Save                                                                                                  |                                                                                              |
|----------------------------------------------------------------------------------------------------|-----------------------------------------------|----------------------------------------------------------------------------------------------|----------------------------------------------------------------------------------------------------|----------------------------------------------------------------------------------------------|
|                                                                                                    | Member Temporary Cod                          |                                                                                              | Add Periodic Password<br>Please Save the password in time, this password will not be<br>displayed on the app |                                                                                              |
|                                                                                                    | Intelligent Linkage >                         | < Add Online Periodic Code +                                                                 | Please enter a 6-10 digits password                                                                          | $\boldsymbol{<}$ Add Online Periodic Code $+$                                                |
| Press to Unlock                                                                                          | Remote Unlock                                 | Bosse 706034<br>2022.04.17 11.39 – 2032.06.17 11.39<br>Receive phone number has not been set | 479168 Generate Randomly<br>Copy                                                                             | Kalle 479168<br>2022.06.20 13.40 – 2032.06.20 13.41<br>Receive phone number has not been set |
|                                                                                                    | Manage Temporary Code                         | View Invalid Passwords >                                                                     | Name of Password Kalle 479168                                                                                | Bosse 706034                                                                                 |
| • •                                                                                                    | Online Password                               |                                                                                              | Effective Time 2022-06-20 13:40 >                                                                            | Receive phone number has not been set                                                        |
|                                                                                                    | One-Time Password                             |                                                                                              | Invalid Time 2032-06-20 13:41 >                                                                              | View Invalid Passwords >                                                                     |
| O No Alarm                                                                                               | Code can be used once during set period       |                                                                                              | Repeat                                                                                                    |                                                                                              |
| E         O         O           Members         Opening Logs         Intelligent Linkage         Setting | Add Online Periodic Code                      |                                                                                              |                                                                                                    |                                                                                              |
| 1. Väck nyckelgömman                                                                                     | 6. Tryck på ikonen<br>"Temporary Codes" under | 8. Här listas de tidigare                                                                    | 10. Ange den önskade 6-siffriga                                                                              | 15. Nyckelgömman piper till                                                                  |
| knapp                                                                                                    | Setting                                       | periodiska koderna                                                                           | "Generate Randomly"                                                                                          | signalera att den nya koden                                                                  |
| 2. Vänta tills den överstrukna                                                                           | 7. Tryck på "Add online                       | 9. Tryck på plustecknet längst                                                               | 11. Ange Namn på koden,                                                                                      | har sparats i låset.                                                                         |
| Bluetooth-ikonen<br>försvinner                                                                           | Periodic Code" under                          | upp till höger för att lägga<br>till en ny kod                                               | inkludera gärna PIN-koden i<br>namnet så att du kan se                                                       | 16. Den nya koden listas nu i                                                                |
| 3. Välj nyckelgömman i appen                                                                             | Password"                                     |                                                                                              | vad den är i efterhand                                                                                       | 17. Om ni har lagt till PIN-                                                                 |
| från startsidan                                                                                          |                                               |                                                                                              | 12. Ange mellan vilka                                                                                        | koden i namnet i steg 11 så                                                                  |
| 4. Kontrollera att cirkeln är                                                                            |                                               |                                                                                              | datum/tider som koden ska                                                                                    | listas de här i listan                                                                       |
| grön                                                                                                    |                                               |                                                                                              | vara giltig                                                                                                  |                                                                                              |
| 5. ITYCK pa Setting -                                                                                    |                                               |                                                                                              | 13. ITYCK COPY TOT ATT                                                                                       |                                                                                              |
| höger                                                                                                    |                                               |                                                                                              | via SMS meil eller liknande                                                                                  |                                                                                              |
|                                                                                                    |                                               |                                                                                              | 14. Tryck på "Saye" för att                                                                                  |                                                                                              |
|                                                                                                    |                                               |                                                                                              | spara koden                                                                                                  |                                                                                              |

## Alternativ 2: Skapa en "Offline Periodic Code" på distans

Perfekt om man som Admin behöver skapa en kod på distans utan att kunna stå nära nyckelgömman

| Smart Keybox med bygel<br>Battery Level:100 %                                                                                                    | Setting       Image: Contract to Bluetooth, Please Get Closer and try again!       Image: Contract to Bluetooth, Please Get Closer and try again!       Image: Contract to Bluetooth, Please Get Closer and try again.       Image: Contract to Bluetooth, Please Get Closer and try again. | Add Offline Periodic Co          1343180814         Please use it at least once within 24 hours after it takes effect, or it will be invalid         2022.09.15 17:00 - 2022.09.17 23:00         View Invalid Passwords >            Add Offline Periodic Code         * * * * * * * * * * * | Copy Code Name 5971927550 Effective Time 2022-09-15 17:00 Invalid Time 2022-09-18 23:00 Please use it at least once within 24 hours after it takes effect and it will be invalid after 24 hours with no use, Please save it in time before getting vanished                                                                       | Add Offline Periodic Co 5971927550 Please use it at least once within 24 hours after it takes effect, or it will be invalid 2022.09.15 17:00 - 2022.09.18 23:00 1343180814 Please use it at least once within 24 hours after it takes effect, or it will be invalid 2022.09.15 17:00 - 2022.09.17 23:00 View Invalid Passwords > |
|----------------------------------------------------------------------------------------------------|----------------------------------------------------------------------------------------------------|----------------------------------------------------------------------------------------------------|----------------------------------------------------------------------------------------------------|----------------------------------------------------------------------------------------------------|
| No Alarm     No Alarm     Dening Logs Intelligent Linka                                                                                                    | Please use it at least once within 24 hours after it takes effect, or it will be invalid  Clear Code  Delete individual or all codes                                                                                                    | Effective Time 2022-09-15 17:00 > Invalid Time 2022-09-18 23:00 > Please use it at least once within 24 hours after it takes effect, or it will be invalid Get Code                                                                                                    | Done                                                                                                    |                                                                                                    |
| <ol> <li>Gå in på det lås som du vill<br/>administrera. Det visar<br/>texten "Unable to connect<br/>to BlueTooth"</li> <li>Tryck på Knappen "Setting"<br/>längst ned till höger.</li> </ol> | <ol> <li>Tryck på knappen<br/>"Temporary codes"</li> <li>Tryck på "Add Offline<br/>Periodic Code" under<br/>sektionen "Offline<br/>Password"</li> </ol>                                                                                                    | <ol> <li>Nu listas de "Offline<br/>periodic" koder som är<br/>inlagda</li> <li>Tryck på plustecknet längst<br/>upp till höger för att lägga<br/>till en ny kod</li> <li>Ange hur länge koden ska<br/>vara giltig och tryck sedan<br/>på knappen "Get Code"</li> </ol>                        | <ol> <li>8. En kod genereras</li> <li>9. Kopiera koden genom att<br/>klicka på "Copy" under<br/>koden</li> <li>10. Ge koden ett namn, tex.<br/>den aktuella koden, eller<br/>användarens namn</li> <li>11. Tryck på knappen "Done"</li> <li>12. Dela koden via SMS, e-post<br/>eller valfritt sätt till<br/>användaren</li> </ol> | <ul> <li>13. Nu listas den nya koden<br/>tillsammans med övriga.</li> <li>OBS! Koden måste användas<br/>inom 24h första gången,<br/>annars upphör den att<br/>fungera!</li> </ul>                                                                                                    |

Sida 9 22-06-20

"

Alternativ 3: Skapa en "Dynamic code" för tillfällig öppning utan Bluetooth-anslutning (Admin-användare krävs) Bra om det kommer en tillfällig gäst som behöver komma in i nyckelgömman inom 5 minuter.

#### OBS! Sparas inte i appen, och fungerar endast i fem minuter!

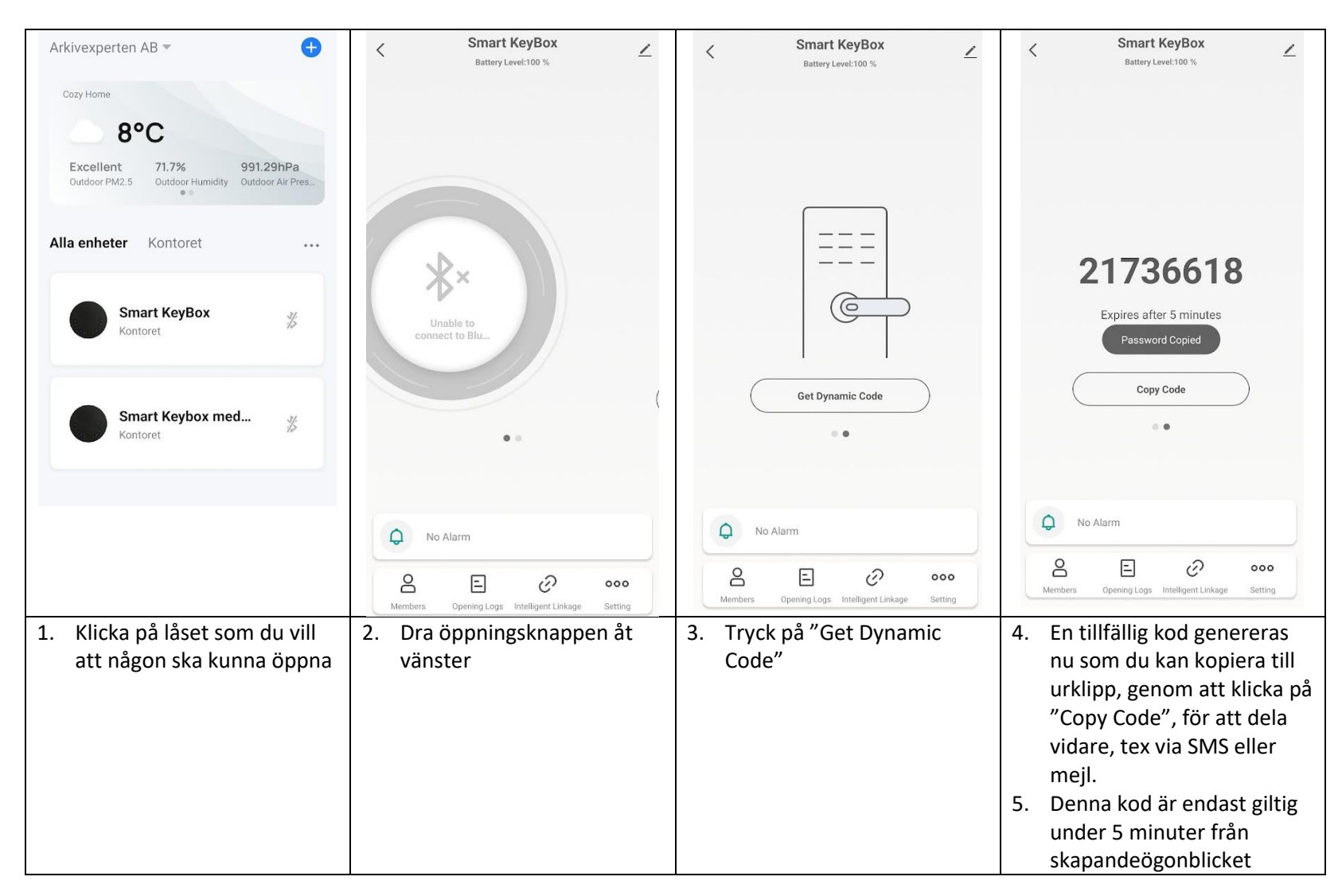

Sida 10 22-06-20

### Alternativ 4: Skapa en Bluetooth-användare i Smart Life (Admin-användare krävs)

Bra om det rör sig om ett mindre antal användare eller om man vill lägga till fler admin-användare till samma nyckelgömma. Viss teknisk erfarenhet hos slutanvändarna krävs, då det är rätt krångligt för många att få till allt med Appar, Bluetooth och registrering

#### Steg att utföra för Admin-användaren:

| E (0)                                                       | Familjeinställning      Familjeinställning     |                                             | Magnus                                    | Innan registrering:                           |  |  |
|-------------------------------------------------------------|------------------------------------------------|---------------------------------------------|-------------------------------------------|-----------------------------------------------|--|--|
| Klicka för att lägga till > magnus persson@arkivexperten.se | Hemnamn Arkivexperten AB >                     | Hemnamn Arkivexperten AB >                  | T Invitation code: C6QQC5                 | Familjemedlem                                 |  |  |
|                                                             | Rumsförvaltning 1 Rum >                        | Rumsförvaltning 1 Rum >                     |                                           | magnus@arkivexperten.se Home Owner >          |  |  |
| Third-Party Voice Services Mer >                            | Plats >                                        | Plats >                                     | Dela via "Delning i närheten"             | New member<br>Waiting to join 3 d remaining > |  |  |
| Alexa Google SmartThings<br>Assistant                       | Familjemedlem                                  | Familjemedlem                               |                                           |                                               |  |  |
| Hemhantering                                                | Magnus<br>magnus@arkivexperten.se Home Owner > | Magnus Home Owner > magnus@arkivexperten.se | Outlook Chattar Dina grupper Nyfietsflöde | Lägg till medlemmar                           |  |  |
|                                                             | Lägg till medlemmer                            | Lägg till medlemmar                         |                                           | Efter registrering:                           |  |  |
| F Meddelandecenter >                                        |                                                | Share                                       | Teams Gmail Textra Snapchat               | Familjemedlem                                 |  |  |
| ⑦ FAQ & Feedback >                                          | Transfer Home Ownership >                      | Г С                                         | • • • • • •                               | Magnus     Magnus@arkivexperten.se            |  |  |
|                                                             |                                                | App account Messages Kopiera Mer            |                                           | Bosse<br>bo.jonsson@arkivexperten.se          |  |  |
| Min familj Smart Smart Profil                               | Delete Home                                    | Avbryt                                      |                                           | Lägg till medlemmar                           |  |  |
| 1. Tryck på Profil-ikonen                                   | <ol><li>Tryck på "Lägg till</li></ol>          | 4. Bjud in den nya                          | 5. Om du trycker på "Mer"                 | 6. Efter att inbjudan har                     |  |  |
| längst ned till höger                                       | medlemmar"                                     | användaren via valfri tjänst;               | så visas fler                             | skickats så listas en                         |  |  |
| 2. Välj menyvalet                                           |                                                | SMS, Mail, Facebook,                        | delningstjänster                          | medlem som ännu inte har                      |  |  |
| "Hemhantering"                                              |                                                | Teams osv                                   |                                           | fått ett namn.                                |  |  |
| , i i i i i i i i i i i i i i i i i i i                     |                                                |                                             |                                           | 7. När den inbjudne har                       |  |  |
|                                                             |                                                |                                             |                                           | accepterat inbjudan och                       |  |  |
|                                                             |                                                |                                             |                                           | registrerat sig så visas i                    |  |  |
|                                                             |                                                |                                             |                                           | stället dess namn och e-                      |  |  |
|                                                             |                                                |                                             |                                           | postadress på dess plats.                     |  |  |

#### Steg att utföra för den nya användaren:

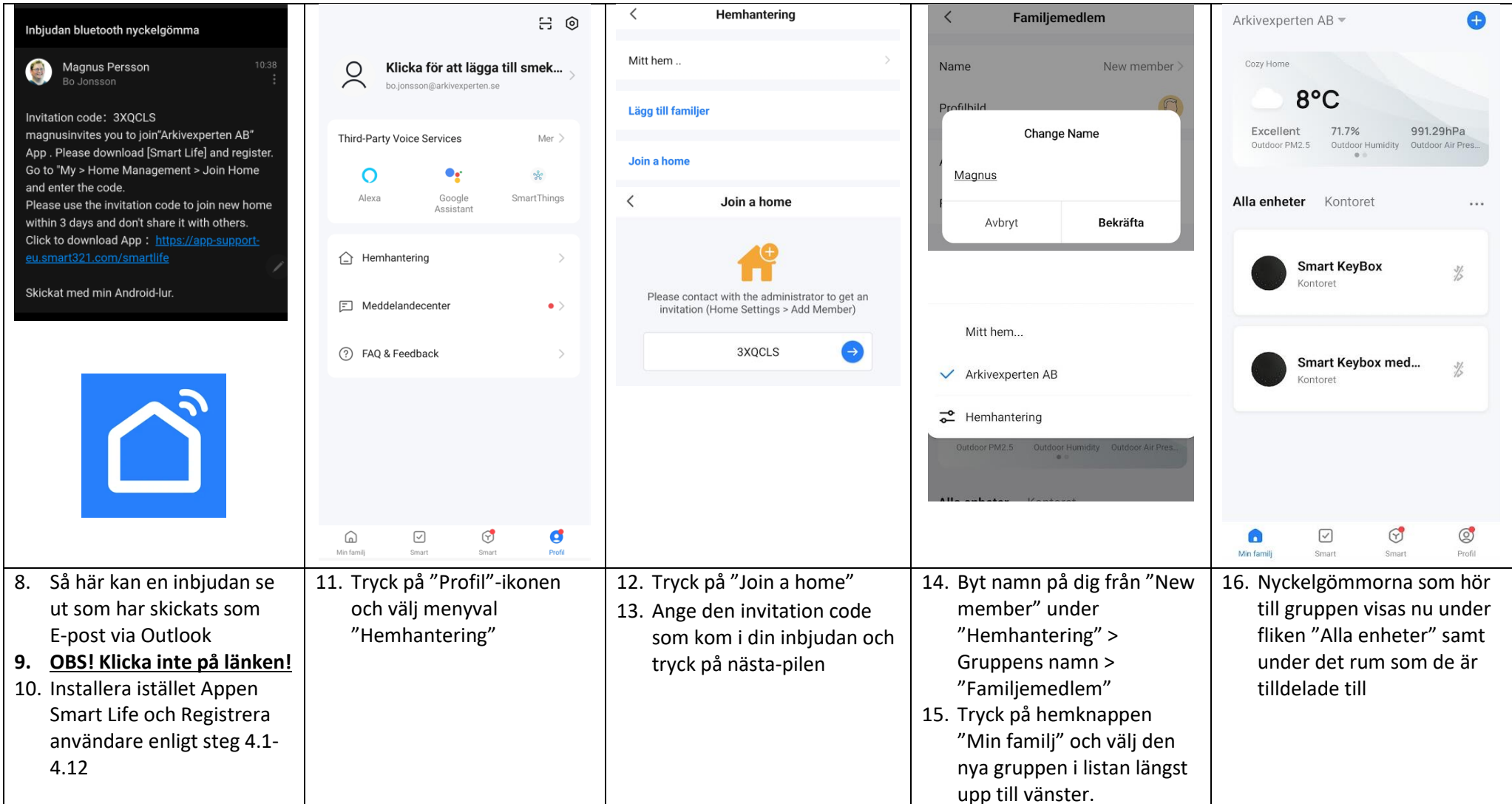

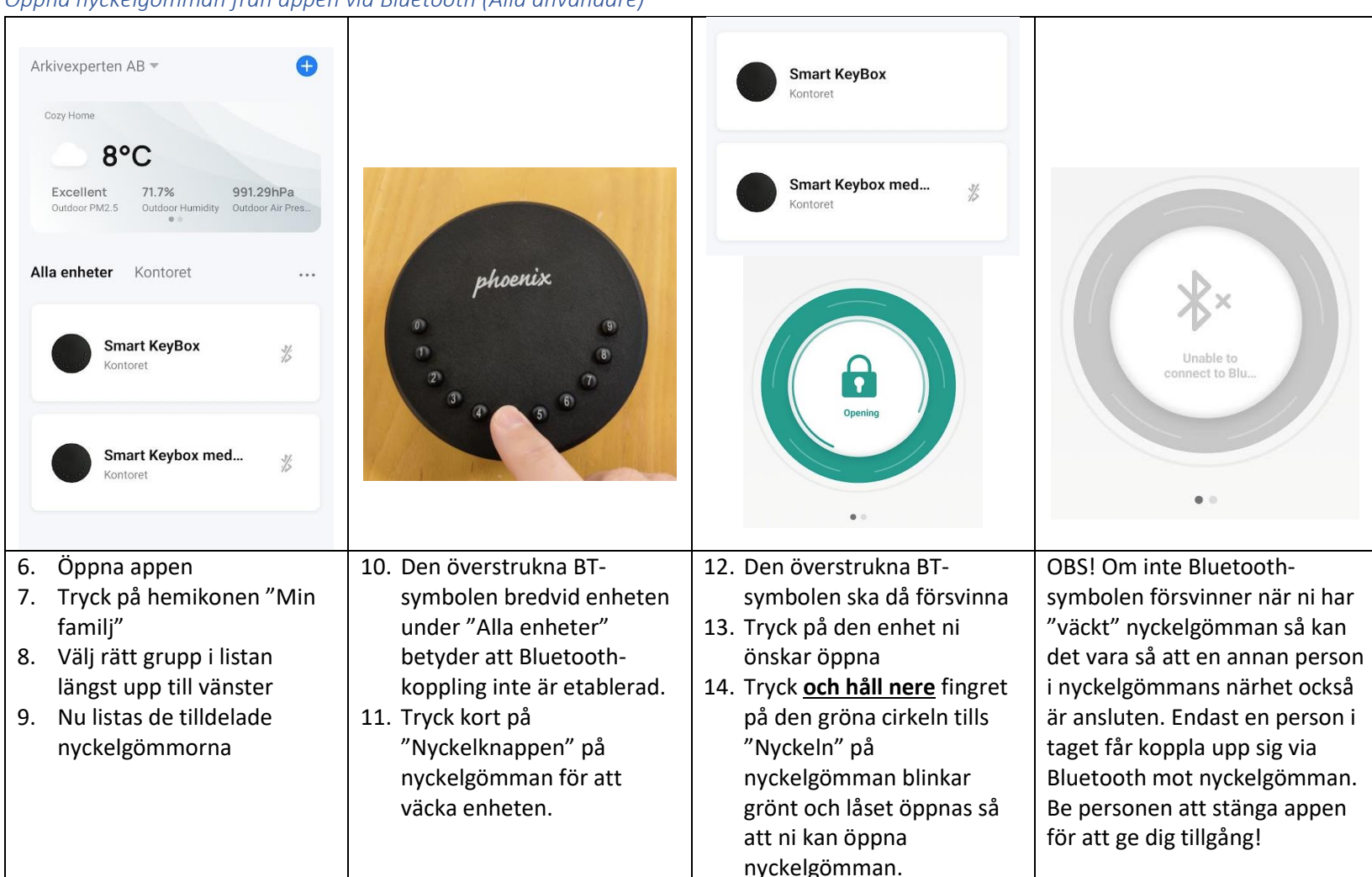

#### Öppna nyckelgömman från appen via Bluetooth (Alla användare)

## Visa användarhistorik

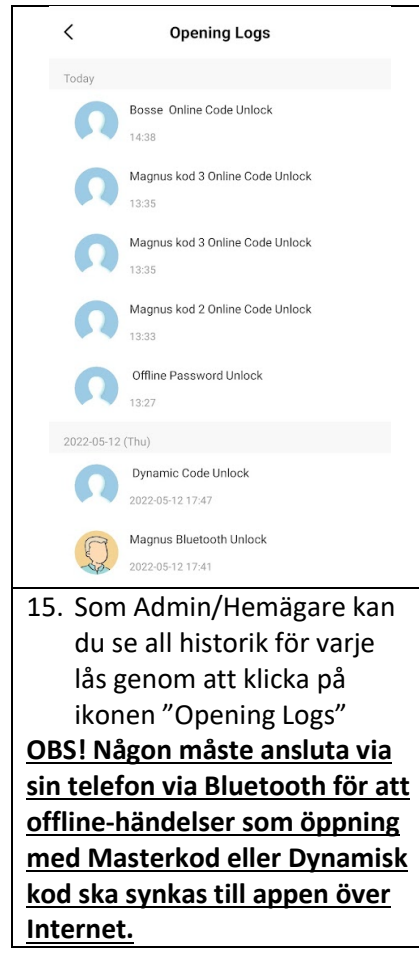

## Felsökning

- Jag kan inte koppla upp mig mot nyckelgömman via Bluetooth längre. Det har gått tidigare från samma telefon. Vad har hänt?
  - Det kan vara så att en annan användare i närheten också är ansluten till nyckelgömman via Bluetooth. Endast en användare åt gången kan vara anslutna via Bluetooth med Appen. Vänta tills den andre personen har lämnat rummet eller be hen att stänga ned appen helt från telefonens minne eller stänga av bluetooth. Då ska det gå att ansluta till nyckelgömman
- Koderna försvinner från nyckelgömman efter en viss tid eller går bara att använda en gång. Hur gör man så att den ligger kvar i gömman?
  - Dessa kodvarianter är endast tillfälliga, därefter försvinner de, se referenstabell här ovan:
    - "Online One-Time Password" = Engångskod som ställs in via Bluetooth
    - "Offline One-Time Password" = Engångskod som ställs in på distans
    - "Dynamic code" = Tillfällig kod som stalls in på distans och endast gäller under 5 minuter
  - Denna kodvariant måste användas inom 24h, annars försvinner den:
    - "Offline Periodic Code" = användarkod som ställs in via Appen på distans, utan Bluetooth-anslutning
  - Dessa kodvarianter är bestående:
    - "User Password" = användarkod som programmeras via knappsatsen på nyckelgömman
    - "Online Periodic Code" = användarkod som programmeras via Appen och går att ställa in giltighetstiden på
    - Bluetooth-användare = läggs till i Appen och användarna måste också installera appen